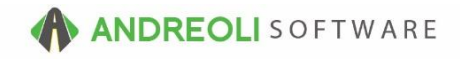

## Tickets – Replicating A Ticket AV Ref # 624

## There is also a video showing how to perform this function: Reversing/Replicating Ticket Scenario (4:31) – AV Ref# 295

## About:

Occasionally, you will want to replicate a ticket that has been done due to a repeated purchase, to re-bill a reversed ticket correctly, etc.

## How:

- 1. On the **Sales Counter** View, pull up the original ticket on your screen.
- 2. On the **Ticket View/Edit** screen (shown below), click on the **Replicate/Reverse** button at the bottom of the screen.
- 3. Click on the **Replicate Workorder** button. (Do not manually key in a ticket #):

| stoner Into Vehicle Info Comments Payments Date 10/18/2016 Salesrep 1 - CALL CENT Name COLEMAN St NJ Zp 07109 St NJ Zp 07109 St NJ Zp 07109 Description P225/00/16 QDY INTEGRTY BLK                                                                                                    | ER Tax Taxa ST<br>Route#<br>UTBACK 9 Mile                                                                                                    | a2 (CLOSED) INVOLCE                                                                                                    |                                                                                                    |                                                                                                    |                                                                                                    |                                                                                                    |                                                                                                    |                                                                                    |
|----------------------------------------------------------------------------------------------------|----------------------------------------------------------------------------------------------------|----------------------------------------------------------------------------------------------------|----------------------------------------------------------------------------------------------------|----------------------------------------------------------------------------------------------------|----------------------------------------------------------------------------------------------------|----------------------------------------------------------------------------------------------------|----------------------------------------------------------------------------------------------------|------------------------------------------------------------------------------------|
| Date         10/18/2016         Salesrep 1 - CALL CENTE           Name COLEMAN         Parking Space           SI NJ Zp (07109         Image: Coleman Space           10         Make/SUBARU         Image: Coleman Space           10         Make/SUBARU         Image: Coleman Space           10         Make/SUBARU         Image: Coleman Space           10         Make/SUBARU         Image: Coleman Space           10         Description         Description                                                                                                    | ER ® Tax Taxa ST<br>Route#<br>UTBACK ® Mile                                                                                                    | 2 CLOSED INVOLCE                                                                                                    |                                                                                                    |                                                                                                    |                                                                                                    |                                                                                                    |                                                                                                    |                                                                                    |
| Name         COLEMAN         Parking Space           SI NJ         Zp         07109         %           10         %         Make SUBARU         %         Model O           Tab To Edit)         Description         %         P225/00/16         ODY -INTEGRTY BLK                                                                                                    | UTBACK ® Mile                                                                                                    | ige 62000 <b>O</b>                                                                                                    |                                                                                                    |                                                                                                    |                                                                                                    |                                                                                                    |                                                                                                    |                                                                                    |
| St NJ Zp 07109 S Model O<br>Tab To Edit) Description P22500716 007 INTEGRTY BLK                                                                                                    | UTBACK S Mile                                                                                                    | nge 62000 O                                                                                                    |                                                                                                    | 1                                                                                                    |                                                                                                    |                                                                                                    |                                                                                                    |                                                                                    |
| St NJ Zp 07109 S<br>10 M Make SUBARU Model C<br>Tab To Edit)<br>Description<br>P22540016 GDY 4NTEGRTY BLK                                                                                                    | UTBACK Mile                                                                                                    | nge 62000 Ø                                                                                                    | _,   ,                                                                                                    | 1                                                                                                    |                                                                                                    |                                                                                                    |                                                                                                    |                                                                                    |
| St NJ Zip (07109  St NJ Zip (07109 St NJ Zip (07109 St NJ | UTBACK S Mie                                                                                                    | nge 62000 🛛                                                                                                    |                                                                                                    | 1                                                                                                    |                                                                                                    |                                                                                                    |                                                                                                    |                                                                                    |
| St NJ 2/20 (V/109         Model O           10         Make SUBARU         Model O           Tab To Edit)         Description           P225/00116         GDY-INTEGRITY BLK                                                                                                    | UTBACK Some Mile                                                                                                    | nge 62000 Ø                                                                                                    |                                                                                                    | 1                                                                                                    |                                                                                                    |                                                                                                    |                                                                                                    |                                                                                    |
| 110 Make SUBARU Model C Tab To Edit)  P225/00R16 ODY-INTEGRITY BLK                                                                                                    | UTBACK Mile                                                                                                    | ige 62000 O                                                                                                    |                                                                                                    |                                                                                                    |                                                                                                    |                                                                                                    |                                                                                                    |                                                                                    |
| Tab To Edit) Description P225/60R16 GDY-INTEGRITY BLK                                                                                                    | Add/Edit Ticket                                                                                                    | Unit                                                                                                    |                                                                                                    | 1                                                                                                    |                                                                                                    |                                                                                                    |                                                                                                    |                                                                                    |
| Description<br>P225/60R16 GDY-INTEGRITY BLK                                                                                                    | Add/Edit Ticket                                                                                                    | Uoit                                                                                                    | _                                                                                                    | 1                                                                                                    |                                                                                                    |                                                                                                    |                                                                                                    |                                                                                    |
| P225/60R16 GDY-INTEGRITY BLK                                                                                                    | Add/Edit Ticket                                                                                                    |                                                                                                    |                                                                                                    |                                                                                                    |                                                                                                    |                                                                                                    |                                                                                                    |                                                                                    |
| P225/60R16 GDY-INTEGRITY BLK                                                                                                    |                                                                                                    |                                                                                                    | X                                                                                                    | IC DEPT                                                                                                    | PC                                                                                                    | TC                                                                                                    | Salesrep                                                                                                    | ST                                                                                 |
|                                                                                                    |                                                                                                    |                                                                                                    | \$19.80                                                                                                    |                                                                                                    |                                                                                                    |                                                                                                    |                                                                                                    |                                                                                    |
| TIRE PROTECTION PLAN                                                                                                    | Ticket #                                                                                                    | 1                                                                                                    |                                                                                                    | 2 T                                                                                                    |                                                                                                    | 0                                                                                                    | CHETT                                                                                                    |                                                                                    |
| 2% N.C. DISPOSAL TAX                                                                                                    |                                                                                                    | 101100010                                                                                                    | 8.40                                                                                                    | 2 1                                                                                                    | 1                                                                                                    | 0                                                                                                    | CHETT                                                                                                    |                                                                                    |
| SCRAP TIRE RECYCLE FEE                                                                                                    | Date                                                                                                    | 10/18/2010                                                                                                    | 10.00                                                                                                    | 2 D                                                                                                    | 1                                                                                                    | 0                                                                                                    | CHETT                                                                                                    |                                                                                    |
| DISMOUNT & MOUNT                                                                                                    | Reverse Workorder Re                                                                                                    | ficate Workorder Cancel                                                                                                    | Help 38.00                                                                                                    | 2 T                                                                                                    | 1                                                                                                    | 0                                                                                                    | CHETT                                                                                                    |                                                                                    |
| LIFETIME COMPUTER BALANCE TIRES                                                                                                    |                                                                                                    |                                                                                                    | 38.00                                                                                                    | 2 T                                                                                                    | 1                                                                                                    | 1                                                                                                    | CHETT                                                                                                    |                                                                                    |
| RUBBER VALVE STEM                                                                                                    | 4.0                                                                                                    |                                                                                                    | No Charge                                                                                                    | 2 0                                                                                                    | N                                                                                                    | 0                                                                                                    | CHETT                                                                                                    |                                                                                    |
| LIFETIME ROTATION                                                                                                    | 4.0                                                                                                    |                                                                                                    | No Charge                                                                                                    | 2 T                                                                                                    | N                                                                                                    | 1                                                                                                    | CHETT                                                                                                    |                                                                                    |
| EVERY 5000 MILES                                                                                                    | 1.0                                                                                                    |                                                                                                    |                                                                                                    | 2                                                                                                    |                                                                                                    | 0                                                                                                    | CHETT                                                                                                    |                                                                                    |
| TIRE PROTECTION WARRANTY                                                                                                    | 4.0                                                                                                    | #2                                                                                                    | 41.98                                                                                                    | 2 R                                                                                                    | 1                                                                                                    | 1                                                                                                    | CHETT                                                                                                    |                                                                                    |
| "FREE" TIRE REPAIRS FOR LIFE OF TIRE.                                                                                                    | 1.0                                                                                                    |                                                                                                    |                                                                                                    | 2                                                                                                    |                                                                                                    | 0                                                                                                    | CHETT                                                                                                    |                                                                                    |
| IF TIRE IS NOT REPARIABLE IT WILL BE                                                                                                    | 1.0                                                                                                    |                                                                                                    |                                                                                                    | 2                                                                                                    |                                                                                                    | 0                                                                                                    | CHETT                                                                                                    |                                                                                    |
| REPLACED 1ST 2/32NDS AT NO CHARGE. THEN                                                                                                    | 1.0                                                                                                    |                                                                                                    |                                                                                                    | 2                                                                                                    |                                                                                                    | 0                                                                                                    | CHETT                                                                                                    |                                                                                    |
| PRO-RATED FOR REMAINDER OF TREADUFE.                                                                                                    | 1.0                                                                                                    |                                                                                                    |                                                                                                    | 2                                                                                                    |                                                                                                    | 0                                                                                                    | CHETT                                                                                                    |                                                                                    |
| ALIGNMENT CHECK                                                                                                    | 1.0                                                                                                    |                                                                                                    | No Charge                                                                                                    | 2                                                                                                    | N                                                                                                    | 0                                                                                                    | CHETT                                                                                                    |                                                                                    |
|                                                                                                    | SCRAP TIRE RECYCLE FEE<br>OCHOURT A MOUNT<br>UFETINE COMPUTER BALANCE TIRES<br>RUBBER VALVE STEM<br>EVERY 5000 MLES<br>TIRE FROTECTION WARRANTY<br>TREE FROTECTION WARRANTY<br>TREE FROTECTION WARRANTY<br>TREE FROTECTION WARRANTY<br>TREE TO TE REPARABLE TO WILL BE<br>REPARAED TS Z32005 AT NO CHARGE THEN<br>RECARLED FOR REPARABLE TO CHARGE THEN<br>AUCHMENT CHECK | GOAP TIRE RECYCLE FEE         Date           OCMOUNT ANOUNT         IFENDE CONFITTE BALANCE TIRES         Reverse Writter BALANCE TIRES           UPETINE CONFITTE BALANCE TIRES         4.0           EVERY 5000 MLES         1.0           TRE FROTECTION WARRANTY         4.0           TRE FROTECTION WARRANTY         4.0           TRE FROTECTION WARRANTY         4.0           TRE FROTECTION WARRANTY         4.0           TRE FROTECTION WARRANTY         4.0           TRE FROTECTION WARRANTY         4.0           AUGONECTINE STREAM STREET WILL BE         1.0           REPHASE TO CHARGE THEN         1.0           AUGONECTINE STREAM STREET WILL BE         1.0           AUGONECTINE STREAM STREET WILL BE         1.0 | GORAP TINE RECYCLE FEE     Date     1018/2016 (%)       DSMOURT ANOUNT     Reverse Workforder     Reverse Workforder       UFETIME COMPUTER ALANCE THES     Reverse Workforder     Replete Navkey STEM       QUBBER VALVE STEM     40     40       EVERY 5000 MLES     10     10       TREE PROFECTION WARRANTY     40     10       TREE PROFECTION WARRANTY     10     10       TREE PROFECTION WARRANTY     10     10       TREE PROFECTION WARRANTY     10     10       TREE PROFECTION WARRANTY     10     10       TREE PROFECTION WARRANTY     10     10       TREE PROFECTION WARRANTY     10     10       TREE PROFECTION WARRANTY     10     10       TREE PROFECTION WARRANTY     10     10       TREE PROFECTION WARRANTY     10     10       TREE PROFECTION WARRANTY     10     10       AUOMENT OFECK     10     10 | GORAP TIRE RECYCLE FEE     Date     1018/2016     1000       DSMOURT ANOUNT<br>UFETIME: COMPUTER BALANCE TIRES     Reverse Workdroker     Replete Valve, Vstorder     88.00       RUBER Valve, VSTEM     40     No Charge     900     No Charge       EVERT WOW MILES     10     10     No Charge       TREE PROFECTION WARRANTY     40     No Charge     10       TREE PROFECTION WARRANTY     10     10     41.90       TREE PROFECTION WARRANTY     10     41.90     41.90       TREE PROFECTION WARRANTY     10     41.90     41.90       RePLACED IST 322NDS AT NO CHARGE THEN     10     41.90     41.90       AUOMEENT OFECK     10     No Charge     40 | GORAP TIRE RECYCLE FRE     Date     10/18/2016 (%)     10/08/2016 (%)       DisMOURT ANOUNT<br>UFETIME: COMPUTER ALANCE TIRES     Reverse Worknorder     Repicate Worknorder     10/08/2016 (%)       BUBER VALVE STEM     40     No Charge -2     0       CVERT WOOD MLES     10     10/08/2016 (%)     10/08/2016 (%)       TREE PROFECTION WARANTY     40     10     10/08/2016 (%)       TREE PROFECTION WARANTY     10     10     2       TREE PROFECTION WARANTY     10     2     10       TREE PROFECTION WARANTY     10     2     10       TREE PROFECTION WARANTY     10     2     10       TREE PROFECTION WARANTY     10     2     10       TREE PROFECTION WARANTY     10     2     10       TREE PROFECTION WARANTY     10     2     10       REPLACED IST 202405 AT NO CHARGE THEN     10     2     10       REPLACED IST 202405 AT NO CHARGE THEN     10     2     2       AUOMENT OFECK     10     No Charge -2     2 | Operating     Date     Date     Date     Date     Date     Date       OSMOUNT AVOINT     Reverse Workorder     Reverse Workorder | Operative Recycle Free         Date         1018/2016 (%)         100         2         0         1         0           DSMOURT ANALYTER RAAMCE TIRES         Reverse Workrodel         Reverse Workrodel         Cancel Heb         88:00 -2         T         1         0           BUBBER VALVE STEM         40         No Charpo         2         0         N         0           EVERT Workrodel         10         40         No Charpo         2         0         N         0           EVERT Workrodel         10         40         No Charpo         2         0         N         0           TRE PROFECTION WARANTY         40         41:00         2         N         0         0         2         0         N         0           Trace Frame         Expansion Arrow Charpo         2         0         N         0         2         0         N         0           Trace Frame         10         ##3         41:00         2         N         0         2         0         0           Trace Frame Reparason Error Reparadoue Trees         10         -2         0         0         -2         0         0           ReParadoeD IST 222NOS AR INO CHARDE FREN         10 <td>Operative Recycle Fee         Date         10 / 10 / 10 / 10 / 10 / 10 / 10 / 10 /</td> | Operative Recycle Fee         Date         10 / 10 / 10 / 10 / 10 / 10 / 10 / 10 / |

- 4. On the **Ticket View/Edit** screen (shown below), you will see that you are now on the brand new, replicated ticket. You will note there is now a note advising that the ticket is a replicated workorder and references the original ticket. This for easy reference on the Customer's history but you can remove it if you don't need it.
- 5. You can edit the ticket as needed by clicking on the **Line Item** tab then adding and/or editing line items as necessary.
- 6. Once you are finished, you will click on the **Payment** tab and close as normal:

| BPOS Application                                                          |                                                   |                                              |  |  |  |  |  |
|---------------------------------------------------------------------------|---------------------------------------------------|----------------------------------------------|--|--|--|--|--|
| File Views Appointments Tickets I                                         | nventory Customers Contacts Vehicles VSR Supplier | s Links Set Store Help                       |  |  |  |  |  |
| Clear Appt Tickets Fetch# Last Recent                                     | Norkorder Quote Inventory TireBrands RE           | Contacts Vehicles History VSR CA             |  |  |  |  |  |
| LOGIN: AATECH<br>VIEW: SALES COUNTER                                      |                                                   | STORE NAME: HIT:<br>EMAN [243294] VEHICLE: 2 |  |  |  |  |  |
| Ticket View/Edit (1680676)                                                |                                                   |                                              |  |  |  |  |  |
| Main Line Items Appointments Customer Info Vehicle Info Comments Payments |                                                   |                                              |  |  |  |  |  |
| Ref# Product #                                                            | Description                                       | Qty Unit<br>Price                            |  |  |  |  |  |
|                                                                           | ** Replicated #1680673 - 10/18/16 **              | 1.0                                          |  |  |  |  |  |
| 542073                                                                    | P225/60R16 GDY-INTEGRITY BLK                      | 4.0 104                                      |  |  |  |  |  |
|                                                                           | TIRE PROTECTION PLAN                              | 1.0                                          |  |  |  |  |  |
|                                                                           | 2% N.C. DISPOSAL TAX                              | 4.0 2                                        |  |  |  |  |  |
| 1008 DIS                                                                  | SCRAP TIRE RECYCLE FEE                            | 4.0 2                                        |  |  |  |  |  |
| 1010 99DM                                                                 | DISMOUNT & MOUNT                                  | 4.0 9                                        |  |  |  |  |  |
| 1012 99B                                                                  | LIFETIME COMPUTER BALANCE TIRES                   | 4.0 9                                        |  |  |  |  |  |
| 1014 VALVE7                                                               | RUBBER VALVE STEM                                 | 4.0                                          |  |  |  |  |  |
| 1016 99R                                                                  | LIFETIME ROTATION                                 | 4.0                                          |  |  |  |  |  |

\*\**Note* – Users must have password permission to invoice (P16) and to close invoices (P21). If you need to give a user permission to perform the above function, please contact your system administrator.